# SN14TP1(HSG1351) MANUALE UTENTE

# HANNSpad

HANNSpree

# Contenuti

| Pr | ecauzi                               | oni                                    | 4    |
|----|--------------------------------------|----------------------------------------|------|
| Di | chiaraz                              | ione                                   | 5    |
| Co | ntenut                               | o della confezione                     | 6    |
| 1. | . Descrizione del Tablet PC7         |                                        |      |
|    | 1.1                                  | Veduta frontale                        | 7    |
|    | 1.2                                  | Veduta posteriore                      | 8    |
| 2. | Prim                                 | o Utilizzo del Tablet PC               | 9    |
|    | 2.1                                  | Gestione e ricarica della batteria     | 9    |
|    | 2.2                                  | Connessione al Wi-Fi                   | .10  |
|    | 2.3                                  | Collegamento al PC e trasmissione dati | .12  |
|    | 2.4                                  | Uso della scheda Micro SD              | .12  |
| 3. | Interfa                              | accia Android™                         | . 13 |
|    | 3.1                                  | Schermata principale                   | 13   |
|    | 3.2                                  | Barra di stato                         | . 14 |
|    | 3.3                                  | Gestione applicazioni                  | .14  |
|    | 3.4                                  | Creazione cartelle applicazioni        | . 15 |
| 4. | Aggiornamento firmware del sistema15 |                                        |      |
| 5. | Specifiche del prodotto16            |                                        |      |
| 6. | Appendice17                          |                                        |      |

#### Informazioni controllo

Questo dispositivo è conforme ai requisiti della Direttiva 1995/5/CE R&TTE. Questo dispositivo è conforme ai requisiti della Direttiva 2004/108/CE sulla compatibilità elettromagnetica EMC e della Direttiva 2006/95/CE Bassa Tensione.

#### Informazioni sul riciclaggio

Hannspree attribuisce grande importanza alla politica ambientale, e crede fermamente che possiamo proteggere meglio la "salute" della terra smaltendo e riciclando correttamente le attrezzature tecnologiche industriali che hanno raggiunto la fine della loro durata di servizio.

Questi dispositivi contengono materiali riciclabili, che possono essere aggiunti ai materiali nuovi dopo la decomposizione. Nel contratto, altri materiali sono classificati come sostanze pericolose e tossiche. Ci auguriamo vivamente che contattiate le istituzioni competenti in base alle informazioni che forniamo per riciclare questo prodotto.

Per altre informazioni, visitare il sito:

http://www.hannspree.eu/

#### Prevenzione della perdita di udito

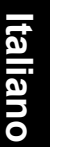

Attenzione: Una perdita permanente dell'udito può verificarsi se le cuffie o gli auricolari sono utilizzati ad alto volume peperiodi prolungati di tempo. Questo dispositivo è stato testato e soddisfa i requisiti di pressione sonora come previsto dagli standard EN 50332-1 e/oEN 50332-2.II pacco batterie agli ioni di Litio del prodotto non è riparato e sostituito.

#### Avvisi sui marchi

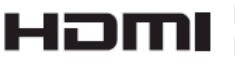

#### I prodotti Hannspree integrano la tecnologia HDMI™ (High-Definition Multimedia Interface).

I termini HDMI e High-Definition Multimedia Interface, ed il logo HDMI sono marchi o marchi registrati di proprietà di HDMI Licensing LLC negli Stati Uniti ed in altri paesi

Android, Google, Google Play, and other marks are trademarks of Google Inc.

# Precauzioni

Per il corretto utilizzo e le buone prestazioni del lettore, l'utente deve comprendere appieno il manuale e seguire scrupolosamente le istruzioni fornite.

- Evitare temperature elevate (superiori a 35° C) o basse (inferiori a 0° C).
- Non far subire mai urti violenti alla macchina.
- · Non permettere mai che entri in contatto con sostanze chimiche come benzene, solventi, eccetera.
- Non collocare vicino al forti campi magnetici, campi elettrici, eccetera.
- Tenere lontano dalla luce diretta del sole e da fonti di calore.
- Non smontare, riparare o modificare mai il lettore.
- L'utilizzo del lettore e del ricevitore mentre è alla guida di biciclette, automobili o moto può causare pericoli.
- Non utilizzare mai il volume più alto, perché può danneggiare l'udito.
- Separare l'imballaggio, le batterie ed i vecchi prodotti elettronici e smaltirli in modo corretto.
- Caricare nelle seguenti circostanze:

L'icona indica che la batteria è scarica.

- A. Il sistema spegne automaticamente, e subito dopo si riavvia.
- B. Il tasto d'alimentazione non risponde.
- C. Il prodotto visualizza l'icona rossa () nell'angolo in basso a destra dello schermo.
- NOTA: Le immagini in questo manualesono solo per riferimento.

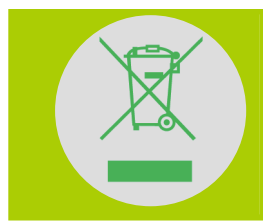

NON smaltire la batteria insieme ai rifiuti urbani.

Il simbolo del cestino con una croce sopra indica che la batteria non deve essere smaltita insieme ai rifiuti urbani.

HANNspree Europe Holdings BV:

Columbusweg 33A 5928 LA, Venlo, The Netherlands

HANNspree UK Ltd: Breakspear Park, Breakspear Way, Hemel Hempstead, Hertfordshire, HP2 4TZ Do not attempt to replace the battery of your HannsPad yourself, you may damage the battery and this could cause overheating and injury. The lithium-ion battery in you HannsPad should be replaced only by HANNspree or a HANNspree Authorized Service Provider, and must be recycled or disposed of separately from household waste. Do not incinerate the battery. For more information about battery recycling and replacement

http://www.hannspree.eu/it/support/battery-replacement.

## Dichiarazione

- 1. Le informazioni in questo manuale non possono essere copiate, modificate, trasmesse o distribuite senza il consenso dell'Azienda
- 2. Sebbene gli sforzi per rendere il manuale privo di errori , non vi è garanzia che il manuale sia privo di errori od omissioni. L'azienda non ha alcuna responsabilità per errori od omissioni durante l'elaborazione di suddetto manuale.
- 3. L'Azienda si riserva il diritto di modificare e migliorare il prodotto descritto nel manuale senza alcun avviso.
- 4. Per nessuna circostanza l'Azienda si assume alcuna responsabilità, diretta o indiretta, legata a documenti o danni o qualsiasi altro danno particolare, accidentale o incidentale o indiretto.

# **Contenuto della confezione**

## Controllo accessori

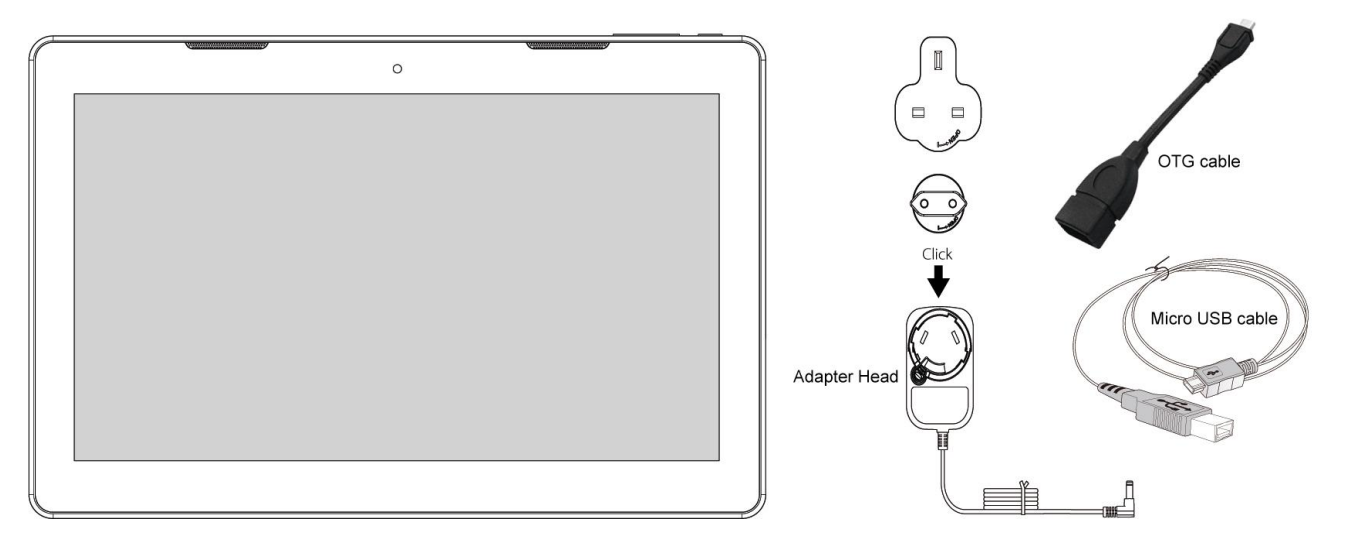

#### Tablet PC SN14TP1(HSG1351)

#### NOTA:

- L'adattatore incluso può variare in base alle varie zone.
- L'immagine fornita è a solo scopo illustrativo.

Sono incluse anche questa Guida rapida ed il Certificato di garanzia.

- Se qualsiasi elemento è danneggiato o mancante, rivolgersi al rivenditore per assistenza.
- Utilizzare solo accessori approvati.
- Gli accessori possono variare da paese a paese.

# Italiano

# 1. Descrizione del Tablet PC

## 1.1 Veduta frontale

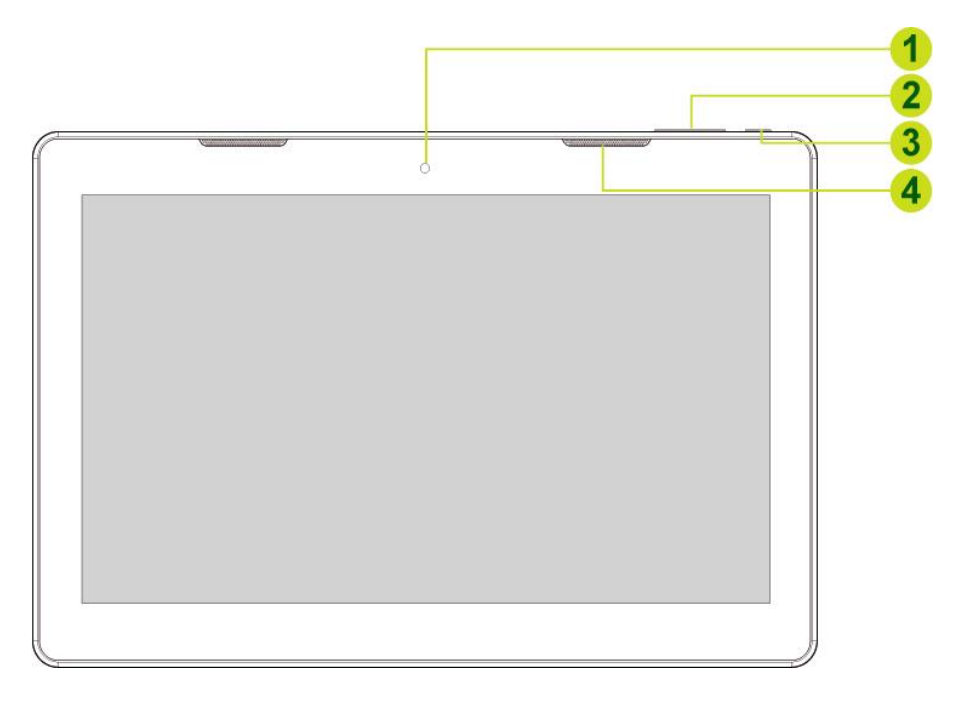

| N. | Elemento            | Descrizione                                                                                                    |  |
|----|---------------------|----------------------------------------------------------------------------------------------------|--|
| 1  | Fotocamera frontale | Per la chat video o per acquisire videoritratti                                                                    |  |
| 2  | Tasti volume        | Per la regolazione del volume                                                                                      |  |
| 3  | Tasto accensione    | <ul> <li>Tenere premuto per accendere/spegnere il device</li> <li>Premere per impostare lo "sleep mode"</li> </ul> |  |
| 4  | Altoparlanti        | Emissione sonoro                                                                                                   |  |

Tasto accensione:

• Power on: Tenere premuto per 4-5 secondi finché il dispositivo non si accende

• **Power off:** Tenere premuto il tasto Power fino a quando apparirà il Menu sullo schermo. Selezionare Spegnere e OK per spegnere il dispositivo.

## 1.2 Veduta posteriore

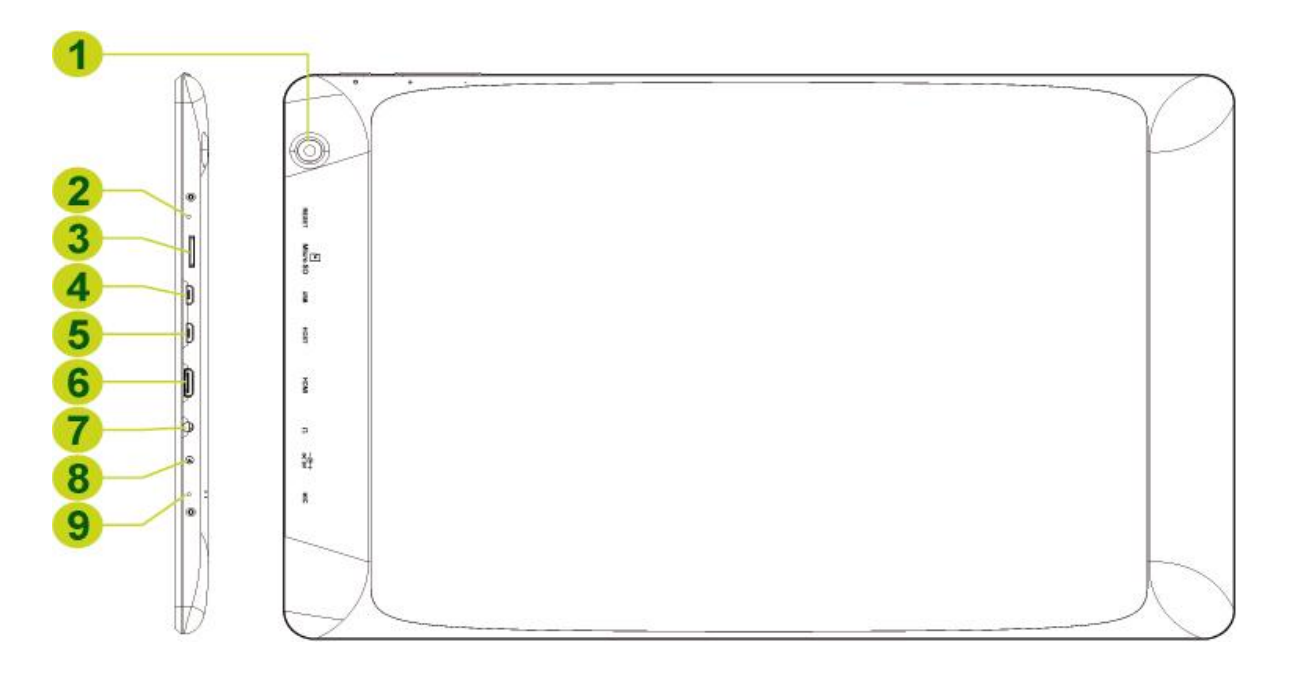

| N.          | Elemento                | Descrizione                                                                                             |
|-------------|-------------------------|----------------------------------------------------------------------------------------------------|
| 1           | Fotocamera posteriore   | Per l'acquisizione di foto e la registrazione di video.                                                 |
| 2           | Ripristino              | Inserire un oggetto appuntito, come una graffetta, per eseguire lo spegnimento forzato del dispositivo. |
| 3           | Alloggio scheda microSD | Inserire una scheda microSD per altro spazio di archiviazione.                                          |
| 4           | Porta micro USB         | Per connettersi ad un dispositivo USB.                                                                  |
| 5           | Porta micro USB         | Per connettersi ad un dispositivo USB.                                                                  |
| 6           | Porta HDMI              | Invio di immagini a televisori o display HDMI utilizzando il<br>cavo HDMI (venduto separatamente).      |
| 7           | Connettore cuffie       | Collega un auricolare usando un connettore audio 3,5 mm.                                                |
| 8           | Power DC Input          | Connette il dispositivo al DC Jack per ricaricare la batteria.                                          |
| 9 Microfono |                         | Per l'ingresso audio.                                                                                   |

# 2. Primo utilizzo

## 2.1 Gestione e ricarica della batteria

Prima di utilizzare per la prima volta il Tablet PC caricare completamente la batteria. Questo Tablet PC è dotato di una batteria ai polimeri integrata; usare solo il caricabatterie dedicato per caricare il dispositivo.

Al fine di prolungare la durata del prodotto, le prime due volte usare il dispositivo fino a quando la batteria è scarica prima di ricaricare la batteria.

Per caricare la batteria, collegare il caricabatterie / adattatore al dispositivo ed alla Porta USB.

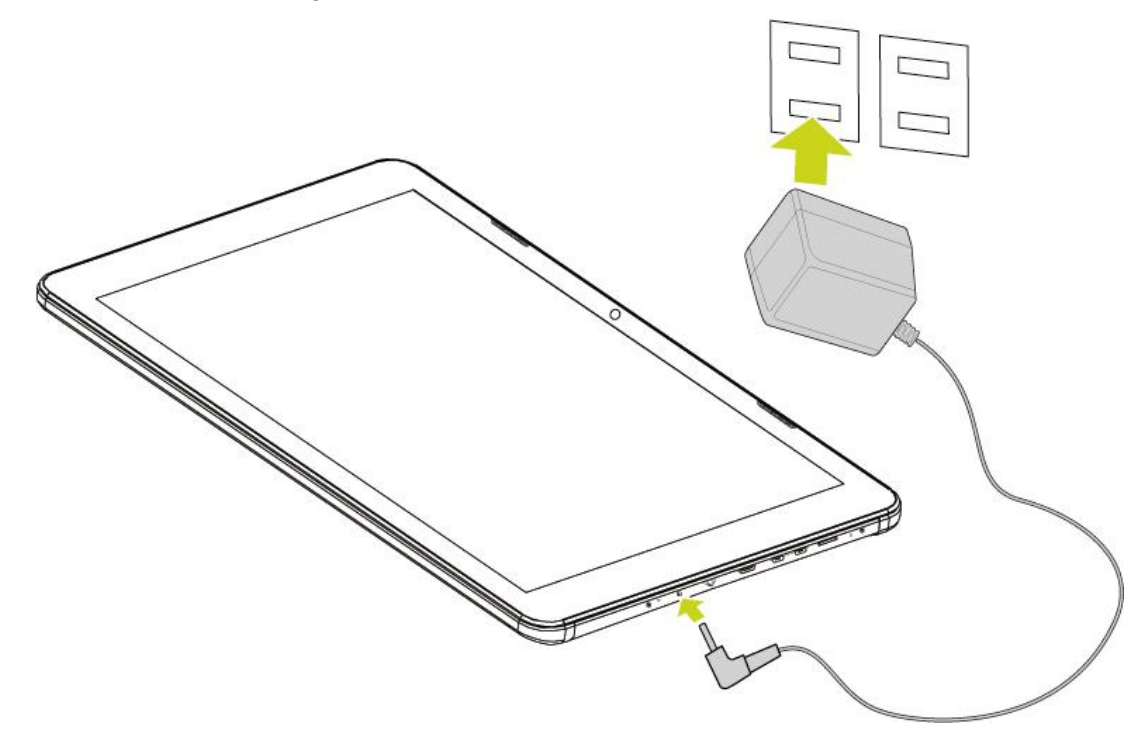

#### NOTA:

- Le prime due volte la batteria può impiegare fino a 10 ore per ricaricarsi; le volte successive impiegherà
- fino a 5 ore.
- Durante la ricarica, l'icona della batteria scorre sullo schermo.
- Quando la ricarica è completa, l'icona della batteria diventa di colore verde e lo scorrimento si arresta.
- Quando si collega il caricabatterie dopo che il prodotto si spegne a causa della bassa potenza, potrebbe richiedere qualche istante per il riavvio.

Quando il prodotto non è in uso, assicurarsi di spegnere il dispositivo.

Se il dispositivo non è utilizzato per un lungo periodo, assicurarsi di scaricare e ricaricare la batteria almeno una volta al mese.

La batteria ai polimeri integrata deve essere ricaricata regolarmente. I danni causati dall'esaurimento della batteria o dall'utilizzo di caricabatterie non autorizzati non sono coperti dalla garanzia.

## 2.2 Connessione Wi-Fi

La rete Wi-Fi facilita la connessione alla rete internet. Quando la connessione è eseguita correttamente la prima volta, il device si connetterà automaticamente al network le volte successive.

Per configurare il Wi-Fi:

- 1. Aprire la Barra di stato per aprire il pannello notifiche.
- 2. Cliccare la voce Impostazioni sul menu a comparsa.

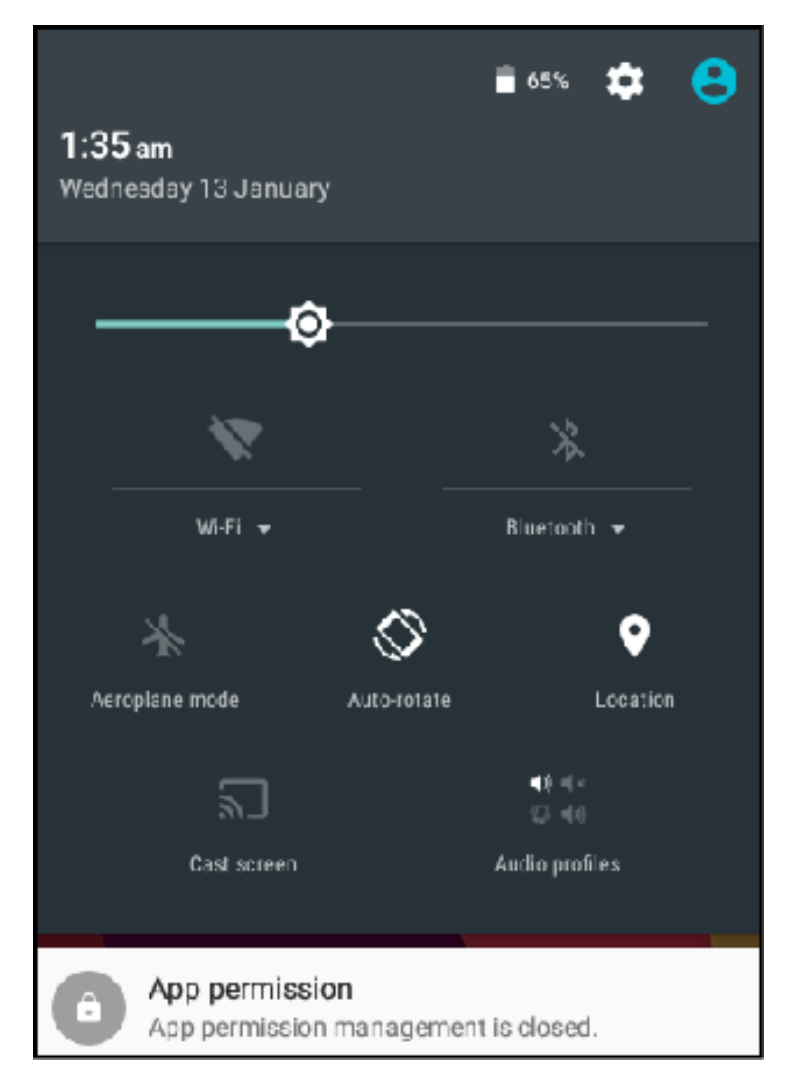

3. Attivare la Wi-Fi. Il dispositivo cerca le reti disponibili nell'area di copertura e visualizza, nel pannello di destra, i nomi dei punti d'accesso (AP) trovati.

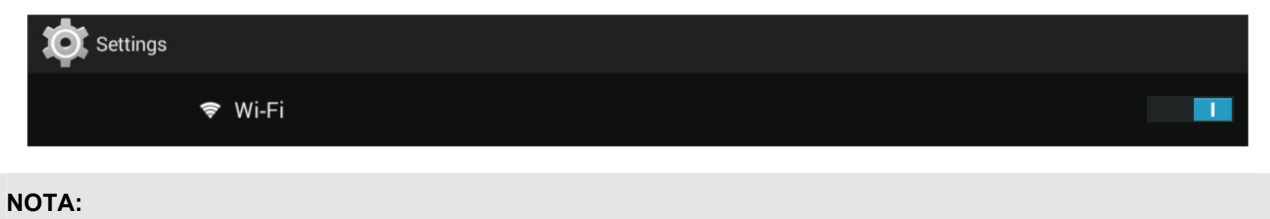

Toccare il tasto Wi-Fi per attivare o disattivare la Wi-Fi:

- L'icona Wi-Fi indica O che la Wi-Fi è disattivata.
- L'icona Wi-Fi indica

4. Toccare il nome del punto di accesso al quale ci si vuole connettere. Se il punto di accesso selezionato è protetto da password, il dispositivo chiederà la password

#### 5. Se richiesto, inserire la password per eseguire la connessione all'AP.

#### NOTA:

- · L'inserimento della password è richiesto solo durante la prima connessione all'AP.
- Per rendere la password visibile durante l'inserimento, selezionare "visualizza password".

#### 6. Toccare per connettere

#### NOTA:

- Alcuni luoghi pubblici offrono Wi-Fi gratuitamente. Non servirà quindi alcuna password per accedervi.
- Su alcuni network sicuri, potrebbe essere necessario inserire alcuni parametri per completare la connessione. Se non si è sicuri dei parametri da utilizzare, contattare il vostro Service Provider (ISP).
- Questo Tablet PC registra e riconosce le reti Wi-Fi alle quali è stata eseguita la connessione. Quando la
- Wi-Fi è attiva ed è rilevata una connessione nota, il dispositivo si connette automaticamente a quella rete.

### 2.3 Collegamento al PC e trasmissione dei dati

Usare il cavo USB fornito in dotazione, collegare il dispositivo al PC per trasferire i dati o per ricaricare.

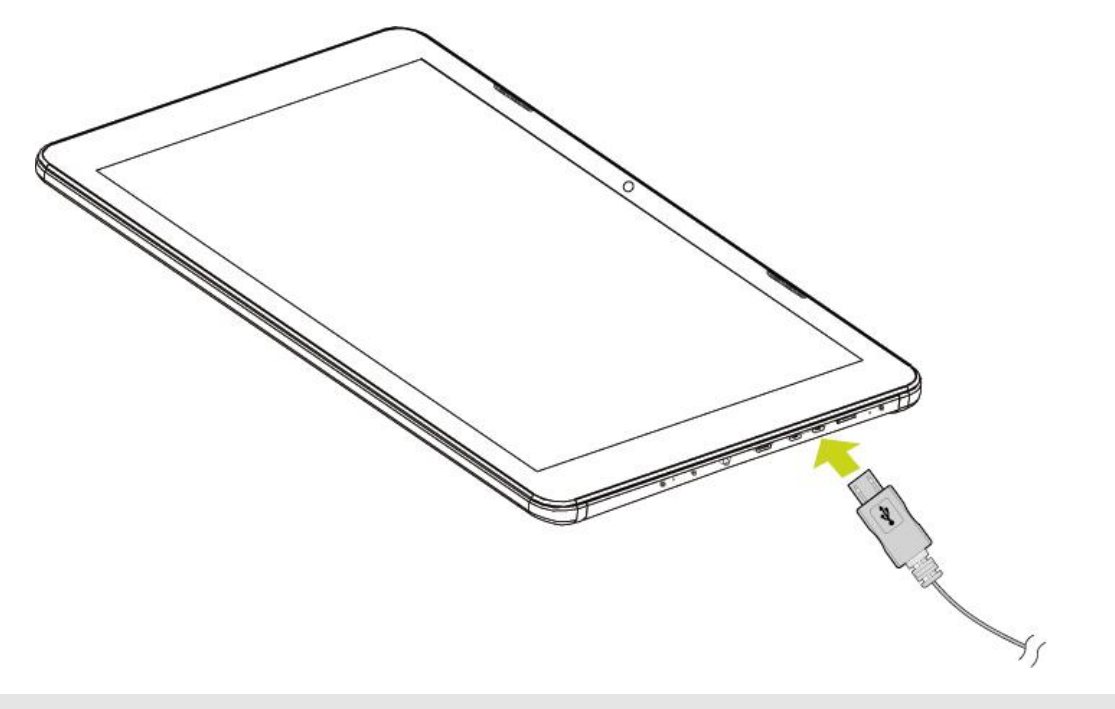

**NOTA:** La ricarica tramite porta USB supporta solamente 500mA. Se la batteria è inferiore al 4% il device non si accenderà.

## 2.4 Uso della scheda Micro SD

Dopo aver collegato il lettore ed il PC, si troveranno due dischi rimovibili, quello anteriore è il disco della memoria intergrata, l'altro è la scheda micro SD. Se non è inserita alcuna scheda, il secondo disco non può essere aperto. Il lettore supporta schede Micro SD d'espansione fino a 32GB. **Inserimento:** rivolgere il lato frontale (lato con le stampe) della scheda Micro SD verso l'alto (la direzione verso sui è rivolto il display della macchina) e collegarla alla macchina inserendola nell'alloggio applicando poca forza. Ora la macchina può riprodurre i file della scheda. **Rimozione:** spingere leggermente verso l'interno la scheda Micro SD che scatterà in fuori, quindi estrarla.

# 3. Interfaccia Android

## 3.1 Schermata principale

Dopo avere acceso il dispositivo, è visualizzata la schermata principale bloccata. Dopo aver sbloccato lo schermo, apparirà la schermata principale.

Qui sotto alcuni suggerimenti:

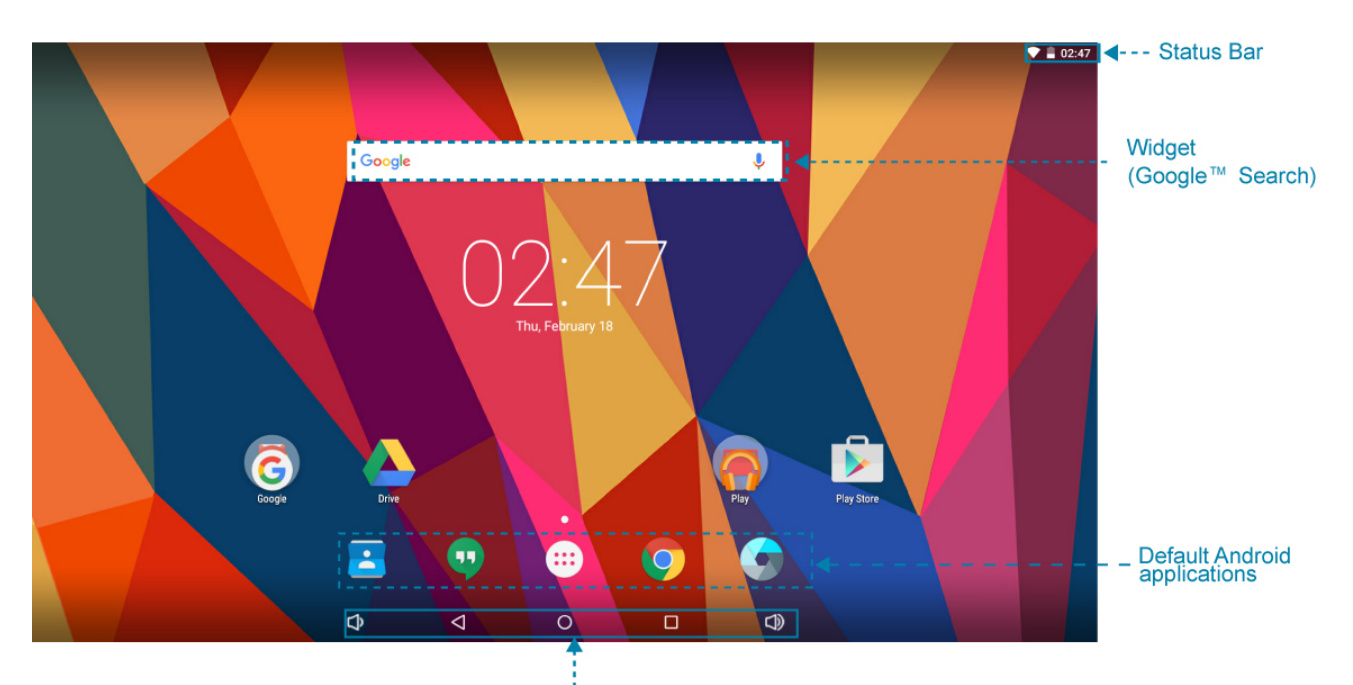

Navigation Bar

| Elemento                        | Descrizione                                                                                                    |
|---------------------------------|----------------------------------------------------------------------------------------------------|
| Barra di Stato                  | Mostra notifiche e icone di sistema come la connessione<br>Wi-Fi, lo stato della batteria o di carica, l'ora, e la connessione<br>USB |
| Widget (Google Search)          | Inserire il testo per eseguire una ricerca.                                                                                           |
| Applicazioni Android di default | Cliccare un'icona per aprire l'applicazione relativa.                                                                                 |

|                         | Elemento                | Descrizione                                                                                                    |
|-------------------------|-------------------------|----------------------------------------------------------------------------------------------------|
| Barra di<br>navigazione | Ritorna<br>(ᢏ)          | Toccare per tornare alla schermata precedente.                                                                             |
|                         | Home<br>(               | Toccare per tornare alla schermata principale.                                                                             |
|                         | Cronologia<br>()        | Toccare per visualizzare le applicazioni più recenti.                                                                      |
|                         | Acquisizione<br>schermo | Toccare per acquisire l'istantanea della schermata corrente. Per impostazione predefinita, questa funzione è disabilitata. |

### 3.2 Personalizzazione Barra di Stato

E' possibile personalizzare lo sfondo della schermata principale. Tenere premuto sullo sfondo, apparirà il menu. Selezionare l'immagine desiderata

## 3.3 Gestione Applicazioni

- Aggiungere Applicazioni alla Schermata Principale: tenere premuto sull'icona di una applicazione e trascinarla per aggiungerla alla schermata principale.
- **Spostare una applicazione:** tenere premuto sull'icona di una applicazione e posizionare l'icona nel punto desiderato.
- **Rimozione di una applicazione dalla schermata principale:** tenere premuto sull'icona di una applicazione, verrà visualizzata una X. Spostare l'applicazione verso la X e rilasciarla per rimuoverla.

## 3.4 Creazione di cartelle applicazioni

E' possibile creare cartelle per inserire più applicazioni all'interno. Semplicemente trascinare un'icona verso un'altra e rilasciare. Si creerà in automatico una cartella.

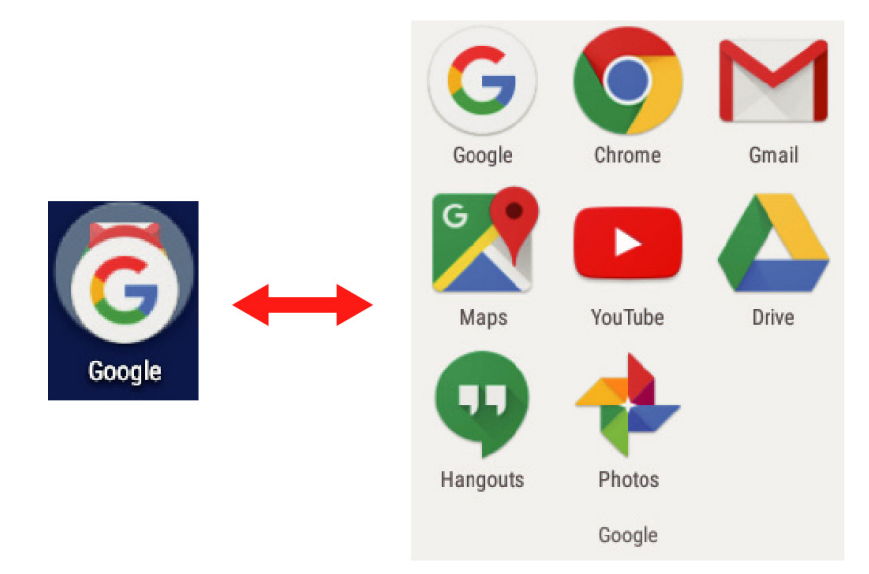

# 4. Aggiornamento firmware del sistema

I dispositivi Android ricevono automaticamente aggiornamenti OTA (Over-The-Air) ogni volta che il produttore del Tablet rilascia aggiornamenti ufficiali.

Di solito la disponibilità degli aggiornamenti si controlla andando su **Impostazioni > Informazioni** sul tablet > Aggiornamenti di sistema aggiuntivi.

# 5. Specifiche del prodotto

|                | Operating System                 | Android 5.1                                                                                   |
|----------------|----------------------------------|-----------------------------------------------------------------------------------------------|
| Platform       | Processor                        | RK3368 Cortex-A53 Octa 1.5 GHz                                                                |
|                | Memory                           | 2 GB                                                                                          |
| Storage        | Storage                          | 16 GB Flash                                                                                   |
|                | Brightness                       | LCD Panel with LED backlight, 210 cd/m <sup>2</sup>                                           |
| Display        | Resolution                       | 13.3 inch, 1920x1080                                                                          |
|                | Туре                             | Capacitive type                                                                               |
|                | Sensor (points)                  | Multi touch                                                                                   |
|                | WLAN                             | WLAN(802.11 b/g/n)                                                                            |
| Communications | Bluetooth                        | BT4.0                                                                                         |
|                | Camera                           | Front camera: 0.2MP<br>Rear camera: 5MP (AF)                                                  |
| Sensor         | 3 axis Accelerometer             | Yes, Supported x/y/z axis and +/- direction                                                   |
|                | G Sensor                         | Yes, resolution: 10 bits                                                                      |
|                | DC power port                    | DC Jack in x1                                                                                 |
|                | Headphones                       | 3.5mm x1                                                                                      |
|                | Microphone                       | Built-in                                                                                      |
| I/O Port       | USB 2.0                          | Micro USB 2.0 x1 (OTG), Supported USB K/B, Mouse,<br>USB flash disk,battery charging function |
|                | Card reader                      | Micro SD x1, Max. supported 32GB                                                              |
|                | Speakers output spec.            | 80hm, 1W x2                                                                                   |
| HW button      | Power                            | Yes                                                                                           |
|                | Volume                           | Yes                                                                                           |
|                | Battery                          | 3.7V Li-Polymer, 10000mAh                                                                     |
| Power          | Operation Battery Life           | >= 5 hours @ 720p Videp playback, WiFi off, WebCam off,<br>brightness 60%, Volume 50%         |
|                | Battery Operating<br>Temperature | Standard charge: 0~450C<br>Discharge: 0~550C                                                  |
| Adaptor        |                                  | AC 100V~240V , DC 5V/2.5A                                                                     |
| Dimension      | Dimension(W*D*H mm)              | 383mm x 249mm x 11.5mm                                                                        |

# 6. Appendice

## Garanzia e Service

Si prega di visionare la warranty card o il sito Hannspree per ciò che riguarda la garanzia e il service del prodotto. Es: installazione aggiornamenti software e altro:

http://www.hannspree.eu/

## FAQ

FAQ (Frequent Asked Questions) Si prega di visionare la pagina web al seguente link:

http://www.hannspree.eu /

### Reset alle Impostazioni di Fabbrica

Se è necessario eseguire un reset del prodotto, si prega di seguire la seguente procedura:

#### ATTENZIONE!!!

Si informa che qualsiasi dato verrà permanentemente cancellato dal tablet con la seguente procedura:

- 1. Dalla Home cliccare su Impostazioni.
- 2. Selezionare Backup e Reset.
- 3. Selezionare Factory Data Reset.
- 4. Lasciare l'opzione Erase SD card deselezionata e cliccare poi su Reset Tablet.
- 5. Cliccare Erase everything.Il dispositivo eseguirà quindi il reset automatico e tutti i dati contenuti verranno eliminati.

NOTA: Alcune applicazioni scaricate da Play Store o prodotte da terzi possono non essere supportate dal device.